| Matter Smart Power Plug<br>INSTRUCTION                                                                                                    | Contents         Specification       01         Indicator Light Status       02         Product Configuration       03         Installation       04         Compatibility and Requirements       05         Tuya APP Add Instruction       06         Home APP Add Instruction       27         Google Home Add Instruction       41         Amazon Alexa Add Instruction       56         Others       71                                                                                                    | $\begin{tabular}{lllllllllllllllllllllllllllllllllll$                                                                                                    | Devices Status       LED Status         Waiting Configuration       Led flashes quickly(2         Waiting Configuration       Within 3 minutes         Waiting Configuration       Within 3 minutes         Device On/Off       Led indicator on/off         Reset       Long press the on/off         Dutton for 5 seconds       Seconds | Product Configuration                                                                                                    | Installation<br>1.Insert plug pins into socket ;<br>2.Device connect to app;<br>3.Turn on/off switch.                                  | App     Gateway Devices     App Version<br>Requirements     Other<br>Requirements       Timay     In required     V4.7.0 and above       Home     Home/You Montecipier     V4.7.0 and above       Home     Konderson     Solation       Home     Konderson     App Version       Market     Kinik     App Version       Home     Konderson     Anderson       Home     Konderson     Anderson       Home     Konderson     Anderson       Home     Konderson     Anderson       Home     Konderson     Anderson       Home     Konderson     Anderson       Home     Konderson     Anderson       Home     Konderson     Anderson       Home     Konderson     Anderson       Home     Konderson     Anderson       Home     Konderson     Anderson       Home     Konderson     Anderson       Home     Konderson     Konderson       Home     Konderson     Konderson       Home     Konderson     Konderson       Home     Konderson     Konderson       Home     Konderson     Konderson       Home     Konderson     Konderson       Konder     Konderson     Konderson <th>Tuya APP Add Instruction         Download APP         Android system: Download "Tuya Smart"APP from App GooglePlay to your mobile;         JOS system: Download "Tuya Smart"APP from App Store to your mobile;         Instruction of the system of the system of t</th> | Tuya APP Add Instruction         Download APP         Android system: Download "Tuya Smart"APP from App GooglePlay to your mobile;         JOS system: Download "Tuya Smart"APP from App Store to your mobile;         Instruction of the system of the system of t |
|----------------------------------------------------------------------------------------------------|----------------------------------------------------------------------------------------------------|----------------------------------------------------------------------------------------------------|----------------------------------------------------------------------------------------------------|----------------------------------------------------------------------------------------------------|----------------------------------------------------------------------------------------------------|----------------------------------------------------------------------------------------------------|----------------------------------------------------------------------------------------------------|
| <section-header><section-header><section-header><section-header><section-header><list-item><image/></list-item></section-header></section-header></section-header></section-header></section-header>                                                                                                    | <text><text><text><text></text></text></text></text>                                                                                                    | <section-header><section-header><section-header><complex-block><complex-block><complex-block></complex-block></complex-block></complex-block></section-header></section-header></section-header>                                                                                                    | Function Interface<br>APP main interface<br>The state<br>of on/off&<br>Status<br>display                                                                                                    | <image/>                                                                                                    | <image/>                                                                                                    | <text></text>                                                                                                    | <image/>                                                                                                    |
| <section-header><section-header><section-header><image/><image/><image/><image/></section-header></section-header></section-header>                                                                                                    | <image/> <complex-block><complex-block><complex-block></complex-block></complex-block></complex-block>                                                                                                    | <section-header><complex-block><complex-block><complex-block></complex-block></complex-block></complex-block></section-header>                                                                                                    | <image/> <complex-block><complex-block><complex-block><complex-block></complex-block></complex-block></complex-block></complex-block>                                                                                                    | <section-header><complex-block><complex-block><complex-block></complex-block></complex-block></complex-block></section-header>                                                                                                    | <section-header><complex-block><complex-block><complex-block><image/></complex-block></complex-block></complex-block></section-header> | <section-header><complex-block><complex-block><complex-block></complex-block></complex-block></complex-block></section-header>                                                                                                    | <section-header><section-header><section-header><section-header><complex-block><complex-block></complex-block></complex-block></section-header></section-header></section-header></section-header>                                                                                                    |
| <complex-block></complex-block>                                                                                                    | <section-header><complex-block><complex-block><complex-block><complex-block></complex-block></complex-block></complex-block></complex-block></section-header>                                                                                                    | <complex-block><complex-block></complex-block></complex-block>                                                                                                    | <text><text><image/><image/></text></text>                                                                                                    | <ul> <li>Home APP Add Instruction</li> <li>Attention: <ol> <li>Please make sure the IOS system of the mobile is above 16.1;</li> <li>Amart home hub must be set(eg: HomePod, HomePod Mini, Apple TV or iPad), then the Matter devices can be added into "Home"App.</li> <li>and the configured Wi-Fin tube on the local Area Network (LAN) with the hub.</li> <li>Please open Bluetooth before adding firstly.</li> </ol></li></ul>                                                                                                    | <text><text><text><image/><image/></text></text></text>                                                                                | Add device<br>The default state of the device is waiting configuration<br>mode(LED flashes );Non configuration mode,please<br>long press the reset button for 5 seconds,then add the<br>device again.<br>Note: The device only supports 2.4GHz WFi type and must be added<br>wa a smart home hub.                                                                                                    | <image/> <complex-block><complex-block><complex-block><complex-block></complex-block></complex-block></complex-block></complex-block>                                                                                                    |
| <text><text><image/><image/></text></text>                                                                                                    | Vy Hone       Sup Coll       V Hone       V Hone | <text><complex-block><image/></complex-block></text>                                                                                                    |                                                                                                    | <image/> <complex-block><image/><image/></complex-block>                                                                                                    | <section-header><section-header></section-header></section-header>                                                                     | <text><text><image/><image/></text></text>                                                                                                    | <section-header><section-header><text><image/><image/></text></section-header></section-header>                                                                                                    |
| <section-header><complex-block><complex-block><complex-block></complex-block></complex-block></complex-block></section-header>                                                                                                    |                                                                                                    | <ul> <li>bodgle Home Add Instruction</li> <li>Note:</li> <li>A "Matter enabled hub" must be set up in order to add Matter devices to the 'Google Home' app;</li> <li>O configured WFi network and Matter-enabled hub must in the same local area network(LAN);</li> <li>B glease open the Bluetooth in the phone before adding firstly.</li> <li>Deface open the Bluetooth in the phone before adding firstly.</li> <li>Datoriod system: Please download "Google Home" App from GooglePlay;</li> <li>LoS system: Please "Google Home" App from AppStore.</li> </ul>                                                                                                    | <text></text>                                                                                                    | Watting       Watting         Name       Name         Name       Name         Nat | <text><text><image/><image/><image/></text></text>                                                                                     | with the second second seco                                                                                                    | <image/> <complex-block><complex-block></complex-block></complex-block>                                                                                                    |
| Consisting divides<br>Biologia Montes<br>Divides Consisted<br>Divides Consisted<br>Divides Consi | <image/> <complex-block><complex-block><complex-block></complex-block></complex-block></complex-block>                                                                                                    | Connecting davies<br>Connecting davies<br>Connecting d | <image/> <complex-block><complex-block><image/></complex-block></complex-block>                                                                                                    | APP Interface                                                                                                    | <section-header><image/><complex-block><image/></complex-block></section-header>                                                       | <section-header><complex-block><complex-block><complex-block></complex-block></complex-block></complex-block></section-header>                                                                                                    | <image/> <complex-block><complex-block></complex-block></complex-block>                                                                                                    |
| <section-header><complex-block><complex-block><complex-block></complex-block></complex-block></complex-block></section-header>                                                                                                    | Amazon Alexa Add Instruction<br>NOTE:<br>① Please set up an Echo device that is compatible with<br>Matter (Echo devices with built-in Matter support)) in<br>order to add Matter devices to "Amazon Alexa"App;<br>② Configured WiFi network and "Echo" must in the<br>same local area network(LAN);<br>③ Please open the Bluetooth in the phone before<br>adding firstly.<br>Addroid system: Please download "Amazon Alexa"App<br>from GooglePlay; ;<br>2.IOS system :Please "Amazon Alexa"App from AppStore.                                                                                                    | <text></text>                                                                                                    | Add Device<br>The default state of the device is waiting configuration<br>mode(LED fashes),Non configuration mode,please<br>long ress the reset button for 5 seconds,then add the<br>device again.<br>NOTE<br>The device only supports 2.4GHz WFI type and must be added via a<br>Scho'compatible with Matter.                            | <complex-block><complex-block><complex-block><complex-block></complex-block></complex-block></complex-block></complex-block>                                                                                                    | <complex-block><complex-block><complex-block></complex-block></complex-block></complex-block>                                          | <section-header><section-header><complex-block><complex-block><complex-block></complex-block></complex-block></complex-block></section-header></section-header>                                                                                                    | <section-header><section-header><complex-block><complex-block><complex-block><section-header><section-header><complex-block><section-header><complex-block><text><text><text><text></text></text></text></text></complex-block></section-header></complex-block></section-header></section-header></complex-block></complex-block></complex-block></section-header></section-header>                                                                                                    |
| with with with with with with with with                                                                                                    | <image/> <complex-block><complex-block></complex-block></complex-block>                                                                                                    | <image/> <complex-block><complex-block><complex-block><image/><image/><image/><image/></complex-block></complex-block></complex-block>                                                                                                    | <image/> <complex-block><image/><image/><image/></complex-block>                                                                                                    | <image/> <complex-block><complex-block><complex-block></complex-block></complex-block></complex-block>                                                                                                    | <image/>                                                                                                    | <complex-block><complex-block><complex-block><complex-block></complex-block></complex-block></complex-block></complex-block>                                                                                                    | <complex-block><complex-block><complex-block><complex-block></complex-block></complex-block></complex-block></complex-block>                                                                                                    |
| Others<br>Simultaneous use of multiple apps that support Matter<br>(After the device has been added via an App, then it can<br>be added via other App channels.)<br>NOTE:<br>Please ensure the App channel and the device in the same local area<br>network(LAN).                                                                                                    | <section-header><complex-block><complex-block><complex-block></complex-block></complex-block></complex-block></section-header>                                                                                                    | <complex-block><complex-block></complex-block></complex-block>                                                                                                    | <section-header><complex-block><complex-block><complex-block><complex-block></complex-block></complex-block></complex-block></complex-block></section-header>                                                                                                    | <section-header><complex-block><complex-block><complex-block></complex-block></complex-block></complex-block></section-header>                                                                                                    | <complex-block><complex-block><complex-block><complex-block></complex-block></complex-block></complex-block></complex-block>           | <section-header><complex-block><complex-block><complex-block><complex-block></complex-block></complex-block></complex-block></complex-block></section-header>                                                                                                    |                                                                                                    |